# LAB ONE

#### THE DBMS ENVIRONMENT

#### CS1103, Winter 2021

In order to complete this lab, you'll need to VPN to the UNB network and then ssh to the appropriate lab machine. See the "Remote Lab Access" document under "Course-Level Information" on the lms.

## LEARNING OUTCOMES

At the conclusion of the lab, students should be able to

- Login to their DBMS account
- Use some commands to explore a database
- Use the SELECT statement to display table data

## BACKGROUND

A DBMS provides a centralized, structured place to store data. In an organization, this is usually on a dedicated computer, accessed over the network, and secured by username and password credentials. Access to the DBMS server is done through a client program running on a local machine. The client connects to the DBMS and passes commands and data to and from the server.

Our DBMS is MySQL and is located on **cs1103.cs.unb.ca**. We use our normal FCS login credentials to access it from the command line of a terminal window in Linux. You should have received your mySQL password in an email from your instructor recently. To begin accessing MySQL we use the MySQL client:

#### \$ mysql -h cs1103.cs.unb.ca -u <your username> -p

Enter password:

Note that your username and credentials should have been sent to you. The username should be in lowercase. The password is a mix of upper and lowercase letters as well as numbers and special symbols.

For this course, every student has their own database with all access rights as well as read-only access to several databases for exercises and assignments. To specify a database:

```
mysql> use <database>;
```

Lab One

CS1103 Winter 2021

Just like Java, lines end with a semicolon (";").

To list the tables that are held in a database:

mysql> show tables;

To list the columns of a table:

mysql> show columns from ;

## LISTING TABLE CONTENTS

Table records (or rows) can be selected from a table:

## mysql> SELECT \* FROM ;

This will display all the information from a table. To show only specific columns, replace the asterisk ("\*") with the desired, comma separated, column names:

mysql> SELECT <column1>, <column2>, <...> FROM ;

You will notice that database, table and column names are all case sensitive.

To end the DBMS session, exit the DBMS:

mysql> exit;

## EXERCISE

YOU WILL NEED TO SUBMIT THE TEXT FROM YOUR TERMINAL SESSION FOR THIS LAB. TO DO THIS, USE THE **SCRIPT** COMMAND:

## \$ script <filename.txt>

## <your commands here>

\$ exit

THIS WILL CREATE A FILE CONTAINING A TRANSCRIPT OF YOUR TERMINAL SESSION.

Storing your progress and results in a script file (recording all of your work, including the mistakes and exploring), do the following:

- 1. Using the **mysql** client, login to the DBMS
- 2. Specify the Ch01\_Text database to work in
- 3. List the tables in this database
- 4. List the columns and their characteristics for the AGENT table
- 5. List all columns and records from the **EMPLOYEE** table
- 6. List only the **EMPLOYEE\_ID**, and **EMPLOYEE\_TITLE** data from the **EMPLOYEE** table

Lab One

CS1103 Winter 2021

7. Choose another table in the database and *explicitly* list the data for three columns

# SUBMISSION

Before 6:30pm on the day after this lab, students should submit online to the lms

• The textfile (script file) created through the script command, capturing all of the "conversation" you had with the database.